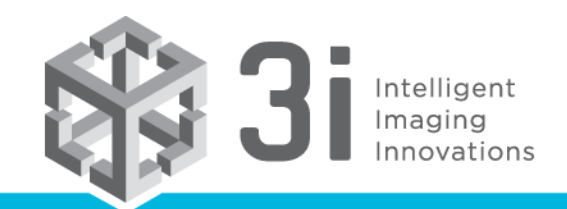

www.intelligent-imaging.com

## How can I read SlideBook SLD files in ImageJ FIJI?

3i maintains a <u>Bio-Formats</u> plugin to import SLD files into FIJI by enabling an additional update site in FIJI. Using the latest version of FIJI/ImageJ and latest Bio-formats (version 5.2.0 and above) you will need to enable the SlideBook update site for SLD file import to work. The steps are:

- 1. select the 'Help > Update...' menu item
- 2. press the 'Manage update sites' button
- 3. find the 'SlideBook' update site (linked to http://sites.imagej.net/SlideBook/), and check to enable it

| \$ | Manage update sites                      |                                                     |      | X                |
|----|------------------------------------------|-----------------------------------------------------|------|------------------|
| Α. | . Name                                   | URL                                                 | Host | Directory on Hos |
|    | OMERO D.0                                | mup.//snes.magej.nevowerco-5.0/                     |      |                  |
|    | OMERO 5.1                                | http://sites.imagej.net/OMERO-5.1/                  |      |                  |
|    | OpenSPIM                                 | http://openspim.org/update/                         |      |                  |
|    | Pendent Drop                             | http://sites.imagej.net/Daerr/                      |      |                  |
|    | PET-CT                                   | http://sites.imagej.net/llan/                       |      |                  |
|    | PHANTAST                                 | http://sites.imagej.net/Nicjac/                     |      |                  |
|    | PTBIOP                                   | http://biop.epfl.ch/Fiji-Update/                    |      |                  |
|    | ResultsToExcel                           | http://sites.imagej.net/ResultsToExcel/             |      |                  |
|    | RT-Multiview-Deconvoluti                 | http://sites.imagej.net/RT-Multiview-Deconvolution/ |      |                  |
|    | Sceptical Physiologist                   | http://sites.imagej.net/Scepticalphysiologist/      |      |                  |
|    | ScientiFig                               | http://sites.imagej.net/Aigouy/                     |      |                  |
|    | SCIFIO-dev                               | http://sites.imagej.net/SCIFIO/                     |      |                  |
|    | SIMcheck                                 | http://downloads.micron.ox.ac.uk/fiji_update/SIMc   |      |                  |
|    | SiMView                                  | http://sites.imagej.net/SiMView/                    |      |                  |
| V  | SlideBook                                | http://sites.imagej.net/SlideBook/                  |      |                  |
|    | Slide Set                                | http://b.nanes.org/slideset/update/                 |      |                  |
|    | SLIM Cu 3i Support                       |                                                     |      |                  |
|    | Stowers                                  | nttp://researcn.stowers.org/imagejpiugins/updat     |      |                  |
|    | Tango                                    | http://sites.imagej.net/Tango/                      |      |                  |
|    | TDS                                      | http://sites.imagej.net/TDS/                        |      |                  |
|    | U-Net Segmentation                       | http://sites.imagej.net/Falk/                       |      |                  |
|    | Vale lab plugins                         | http://sites.imagej.net/Nico/                       |      |                  |
|    | WormSizer                                | http://sites.imagej.net/Bradtmoore/                 |      |                  |
|    | Xlib                                     | http://sites.imagej.net/Xlib/                       |      | -                |
|    | Add my site Add update site Remove Close |                                                     |      |                  |

- 4. press the 'Close' button of the 'Manage update sites' dialog
- 5. press the 'Apply changes' button of the 'ImageJ Updater' dialog
- 6. restart Fiji

As noted above, to receive the latest Bio-Formats updates you must be running the latest version of FIJI. This requires that you have the 'Java-8' update site selected. New installations of FIJI have the 'Java-8' update site enabled by default. Older installations will require repeating the steps above while selecting the

'Java-8' update site.

If you do not have the SlideBook update site enabled, you will get the error "File is not in a supported format, a reader plugin is not available, or it was not found.":

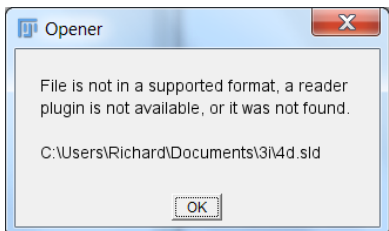